# DASAR-DASAR MEMBUAT PROGRAM DATABASE DENGAN DELPHI

#### PENGANTAR DATABASE DENGAN DELPHI

Database dengan mengagunakan Delphi menggunakan konsep seperti gambar dibawah ini :

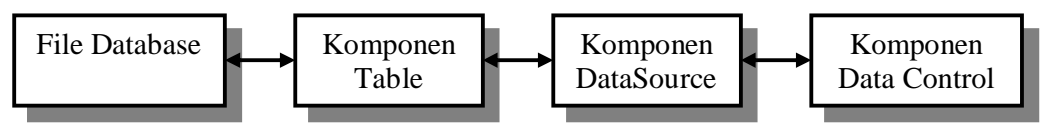

Keterangan :

- 1. File Database : File database dari sistem database lain seperti Dbase (\*.dbf), Paradox (\*.db), Microsoft Access (\*.mdb), dan lain-lain.
- Komponen Table : Komponen yang mewakili file database. Setiap melakukan proses dalam komponen tabel tersebut, maka isi file database yang terkoneksi ke komponen tersebut berubah juga.
- 3. Komponen **DataSource** : Komponen penghubung antara komponen tabel dengan komponen data control. Dalam datasource harus diisi tabel yang berelasi ke datasource tersebut.
- 4. Komponen-Komponen **Data Control** : Komponen yang digunakan untuk menampilkan data-data yang berasal dari datasource (tabel). Data control ada yang berbentuk tabel, label, edit box, gambar, combobox, listbox dan lain-lain.

## **PROGRAM DATABASE 1 :**

Untuk program pertama ini, program database yang akan dibuat adalah untuk mendata spesies ikan pada suatu toko. (data sudah ada)

- 1. Buat suatu aplikasi baru dengan Alt+F New Application
- 2. Tempatkan sebuah komponen **Table** dari component palette **BDE**.

| Ganti | property | barilat  |   |
|-------|----------|----------|---|
| Ganti | property | ocificat | • |

| and property bernat. |            |  |
|----------------------|------------|--|
| Property             | Nilai      |  |
| DatabaseName         | DBDEMOS    |  |
| TableName            | BIOLIFE.DB |  |
| Name                 | TIkan      |  |
| Active               | True       |  |
| -                    |            |  |

Keterangan :

**DatabaseName** adalah Alias directory atau koneksi ODBC. Pembuatan alias akan diterangkan berikutnya.

- 막네
- 3. Tempatkan sebuah komponen **DataSource** dari component palette **Data Access** Ganti property berikut :

| Property | Nilai  |
|----------|--------|
| DataSet  | TIkan  |
| Name     | DSIkan |

4. Tempatkan sebuah **DBGrid** dari component palette **Data Controls** pada form kemudian isi properti datasourcenya dengan DSIkan (karena akan menampilkan isi tabel ikan). Coba run program dan lihat hasilnya. Dengan cara yang tadi dijalankan, maka kita sudah dapat melihat, menambah, mengedit data.

- 5. Tempatkan sebuah **DBNavigator** dari component palette **Data Controls** pada form. Komponen ini berguna untuk menjelajahi isi tabel yaitu : Pindah ke record pertama, berikutnya (maju), sebelumnya (mundur), terakhir, menambah data, menghapus data, menyimpan data, mengedit data, membatalkan perubahan data dan refresh data. Isi property DataSource dengan DSIkan. Kemudian run program untuk melihat kegunaan dari DBNavigator tersebut.
- 6. Tempatkan sebuah **DBText** A dari component palette **Data Controls** pada form. Fungsi dari komponen ini sama dengan komponen Label pada component palette Standar. Perbedaannya isi dari DBText berasal dari suatu data field dari suatu tabel. Untuk menghubungkan DBText dengan field, gantilah properti DataSource dengan DSIkan dan DataField dengan field yang diinginkan contoh CommonName. Kemudian run program sehingga kita dapat melihat setiap record aktif pindah maka isi DBText berisi field CommonName record yang aktif.
- 7. Tempatkan sebuah **DBEdit** dari component palette **Data Controls** pada form. Fungsi dari komponen ini sama dengan komponen Edit perbedaannya isi DBEdit mengacu kepada suatu data field dari suatu tabel. Untuk menghubungkannya dengan suatu field, isi property DataSource dengan DSIkan dan FieldName dengan Spesies No.
- 8. Untuk menampilkan data bertipe memo dari component palette **Data Controls**, gunakan komponen **DBMemo**, kemudian ganti property Datasource dengan DSIkan dan FieldName dengan Notes.
- 9. Untuk menampilkan data bertipe gambar, gunakan komponen **DBImage** dari component palette **Data Controls**, kemudian ganti property Datasource dengan DSIkan dan FieldName dengan Graphics.
- 10. Tempatkan suatu tombol kemudian ganti caption dengan Tutup Program dan kemudian isi even Onclick dengan perintah Close; atau Application. Terminate.

| 🖉 Toko Ikan                                                 |                                                                                                    |                                                                                                    |
|-------------------------------------------------------------|----------------------------------------------------------------------------------------------------|----------------------------------------------------------------------------------------------------|
|                                                             | א 🕂 – 🔺 🛷 🕺 מ Nomor Sp                                                                                                    | esies 90020                                                                                                    |
| Category Triggerlish Snapper                                | Common Name                                                                                                    | engkap Ikan DBEdit                                                                                                    |
| Wrasse<br>Angelfish<br>Cod<br>Scorpionfish<br>Butterflyfish | Siant Maori Wrasse     Ini sayah       Blue Ange     DataSource       Lunartail Rock cod     crishing       Fir     Table       Ornate Butterflyfish     of period | Iso known as the big spotted<br>h. Inhabits outer reef areas and<br>on crustaceans and mollusks by<br>them with powerful teeth. They<br>isours eaters, and divers report<br>e clown triggerfish devour beds<br>wsters. |
| Shark<br>Ray<br>Eel N<br>Cod                                | Swell Shark DBMemo<br>Bat Ray<br>California Moray<br>DBGrid                                                                                                    |                                                                                                    |
| Sculpin<br>Spadefish<br>Shark<br>Ray                        | Cabezon       Atlantic Spadefish       Nurse Shark       Spotted Eagle Ray                                                                                         |                                                                                                    |
|                                                             | · · · · · · · · · · · · · · · · · · ·                                                                                                    | Tutup Program                                                                                                    |

Gambar Lengkap form adalah sebagai berikut :

#### PEMBUATAN ALIAS

Alias digunakan sebagai short cut dari suatu sub directori/folder. Sebenarnya dalam tabel kita bisa menggunakan alamat langsung dari file yang akan diakses contohnya : C:\MY DOCUMENTS\DATA\KARYAWAN.DB, hal tersebut bisa dilakukan tapi kalau file karyawan.db dipindah maka program harus dirubah. Untuk menghindari hal seperti itu, maka dibuatlah suatu Alias. Contoh kita buat suatu alias bernama Karyawan yang mewakili C:\My Documents\Data. Kalau data karyawan tersebut dipindah maka kita tidak lagi mengubah programnya tapi hanya membelokan alias tersebut ke tempat yang baru.

Cara pembuatan alias adalah sebagai berikut :

- 1. Masuk ke Database Desktop yang ada pada Start Menu Program Borland Delphi Database Desktop atau pilih menu Tool DataBase Desktop.
- 2. Pilih menu Tools Alias Manager

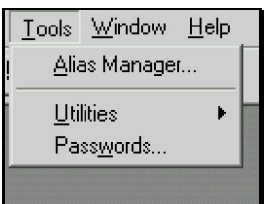

3. Klik tombol **New**, kemudian isi edit box Database alias dengan alias yang diinginkan, kemudian klik tombol **Browse**.

| Alias Manager                                                                                                    | X                                                                                                    |
|----------------------------------------------------------------------------------------------------|----------------------------------------------------------------------------------------------------|
| <ul> <li>✓ Pyblic alias</li> <li>Database alias: myalias</li> <li>✓</li> <li>Driver type: STANDARD</li> <li>✓</li> <li>Path: C:\My Documents\ghita</li> </ul> | Defining new database alias. Enter<br>changes and choose Keep New<br>when done.<br>Show public aliases only<br>Show project aliases only<br>Show all aliases<br><u>Browse</u> |
|                                                                                                    | Keep New     OK       Bemove     Cancel       Save As     Help                                                                                                    |

4. Pilih drive yang diinginkan pada combo (drive or alias), kemudian pilih direktori/folder yang dituju pada list **Directories**. Kemudian tekan tombol OK.

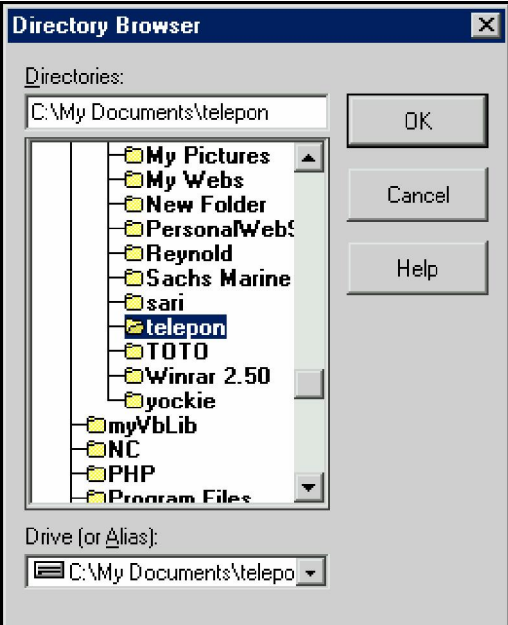

5. Jika telah benar tekan tombol **OK** pada Alias Manager. Maka akan muncul dialog apakah alias tersebut akan disimpan dalam file configurasi. Tekan tombol **Yes**.

#### PEMBUATAN TABEL

Pembuatan tabel yang akan diakses oleh Delphi bisa dibuat dengan Database Desktop atau MsAccess.

Cara pembuatan tabel dalam Database Desktop :

- 1. Masuk ke program **Database Desktop**
- Pilih menu File New Table sehingga akan muncul dialog berikut yang akan menanyakan tabel jenis apa yang akan dibuat apakah paradox atau dbase atau yang lain, kemudian tekan OK.

| Create Table        |        | ×    |
|---------------------|--------|------|
| <u>T</u> able type: |        |      |
| Paradox 7           |        |      |
| ОК                  | Cancel | Help |

3. Maka akan muncul window pembuatan tabel seperti berikut :

| Restructure Paradox 7 Table: Barang.db |                                                                         |                                 |      |                 |                                                            |
|----------------------------------------|-------------------------------------------------------------------------|---------------------------------|------|-----------------|------------------------------------------------------------|
| <u>F</u> ield rost                     | er:                                                                     |                                 |      |                 | Table properties:                                          |
|                                        | Field Name                                                              | Туре                            | Size | Key             | Validity Checks 🗾                                          |
| 1<br>2<br>3<br>4<br>5                  | Kode<br>Nama<br>Harga<br>Stock<br>StockMinimal                          | +<br>A<br>\$<br>I               | 20   | *               | Define <u>1</u> . Required Field <u>2</u> . Minimum value: |
|                                        | <u>3</u> . Maximum value:<br><u>4</u> . Default value:                  |                                 |      |                 |                                                            |
| Right-cli                              | Right-click or press Spacebar to choose a field type.       5. Picture: |                                 |      |                 |                                                            |
|                                        |                                                                         | Pac <u>k</u> Ta<br><u>S</u> ave | able | iave <u>A</u> s | Assis <u>t</u><br>Cancel Help                              |

4. Jika sudah lengkap tekan tombol **Save As** untuk menyimpan tabel tersebut.

- 5. Tulis nama file tabel yang sudah dibuat dan simpan pada alias yang tadi dibuat.
- 6. Tabel sudah bisa diakses oleh Delphi.

Jenis-jenis field dapat dilihat di halaman berikutnya.

| Simbol Jenis<br>Field | Jenis Field   | Keterangan                             |
|-----------------------|---------------|----------------------------------------|
| А                     | AlphaNumeric  | String, Alpabet, Numerik               |
| Ι                     | Integer       | Integer (Bilangan Bulat)               |
| N                     | Number        | Pecahan                                |
| D                     | Date          | Tanggal                                |
| Т                     | Time          | Jam                                    |
| М                     | Memo          | Memo / Catatan panjang                 |
| G                     | Graphic       | Gambar                                 |
| +                     | AutoIncrement | Otomatis naik tiap ada penambahan data |
| \$                    | Money         | Mata Uang                              |
| S                     | Short Int     | Integer kecil (-32768 s/d 32767)       |

Jenis field-field dalam Paradox yang sering dipakai :

#### PENGISIAN DATA

Pengisian data pada tabel bisa dilakukan dengan dua cara, yaitu :

- 1. Melalui Database Desktop
  - Buka Database Desktop, kemudian pilih **File Open Table** kemudian pilih file database mana yang akan diisi.
- 2. Melalui program yang dibuat

# **Contoh Aplikasi Database 1**

Untuk kasus aplikasi sekarang, kita akan membuat suatu program untuk pengolahan data barang menggunakan tabel yang telah dibuat dan memiliki fasilitas berikut :

- Navigator Data
- Penambahan Data
- Pengeditan Data
- Penghapusan Data
- Pencarian Data
- Untuk membuat hal tersebut lakukan langkah berikut :
- 1. Buatlah form seperti berikut

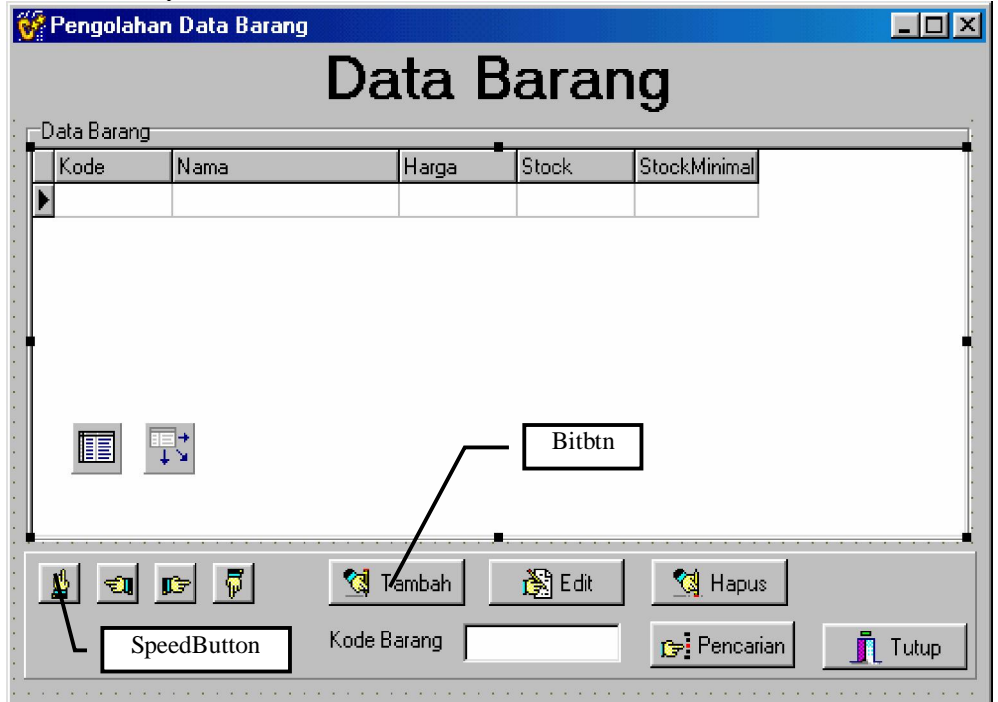

Catatan : Nama tabel adalah TBarang

2. Program untuk tombol navigator (4 buah speedbutton bergambar tangan) adalah sebagai berikut : - Program untuk **Pindah Ke Data Pertama** (gambar tangan menunjuk ke atas)

| Program untuk <b>Pindah Ke Data Pertama</b> (gambar tangan menunjuk ke atas)     |  |  |
|----------------------------------------------------------------------------------|--|--|
| <pre>procedure TForm1.SpeedButton1Click(Sender: TObject);</pre>                  |  |  |
| begin                                                                            |  |  |
| TBarang.First;                                                                   |  |  |
| end;                                                                             |  |  |
| Program untuk Pindah Ke Data Sebelumnya / Mundur (gambar tangan menunjuk ke      |  |  |
| kiri)                                                                            |  |  |
| <pre>procedure TForm1.SpeedButton2Click(Sender: TObject);</pre>                  |  |  |
| begin                                                                            |  |  |
| TBarang.Prior;                                                                   |  |  |
| if TBarang.BOF then                                                              |  |  |
| ShowMessage('Anda sudah di awal data');                                          |  |  |
| end;                                                                             |  |  |
| Program untuk Pindah Ke Data Berikutnya / Maju (gambar tangan menunjuk ke kanan) |  |  |
| <pre>procedure TForm1.SpeedButton3Click(Sender: TObject);</pre>                  |  |  |
| begin                                                                            |  |  |
| TBarang.Next;                                                                    |  |  |
| if TBarang.EOF then                                                              |  |  |
| ShowMessage('Anda sudah di akhir data');                                         |  |  |

|   | end;                                                                    |
|---|-------------------------------------------------------------------------|
| - | Program untuk Pindah Ke Data Terakhir (gambar tangan menunjuk ke bawah) |
|   | <pre>procedure TForm1.SpeedButton4Click(Sender: TObject);</pre>         |
|   | begin                                                                   |
|   | TBarang.Last;                                                           |
|   | end;                                                                    |
|   |                                                                         |

- 3. Untuk proses penambahan dan pengeditan data, diperlukan suatu form baru yang digunakan untuk pengisian data barang tersebut. Buat suatu form seperti berikut :
  - Buat form baru dengan File New Form dan namailah dengan FIsiBarang.
  - Tempatkan 4 buah Edit untuk tempat pengisian data. Kemudian atur properti Name-nya sesuai dengan kegunaannya.
  - Tempatkan tombol suatu tombol kemudian **caption** diisi dengan **Save** kemudian properti **modalresult** diisi dengan mrOk.
  - Tempatkan tombol suatu tombol kemudian **caption** diisi dengan **Cancel** kemudian properti **modalresult** diisi dengan mrCancel.

| 💱 Pengisian Data Barang 📃 🗖 🗙 |               |  |
|-------------------------------|---------------|--|
| Input data barang             |               |  |
| Nama                          | ENama         |  |
| Harga                         | EHarga        |  |
| Stock                         | EStock        |  |
| Stock Minimal                 | EStockMinimal |  |
| Save                          | BitBtn2       |  |

4. Buatlah objek/component field untuk mempermudah dalam pengisian program dengan cara mendouble klik di componen Table kemudian klik kanan dan pilih Add All field. Dengan melakukan hal tersebut, maka setiap field mempunyai objek field khusus.

```
5. Isilah program berikut pada event onclick tombol Tambah.
  Procedure Tform1.TblTambahClick(Sender : Tobject);
  begin
     FIsiBarang.ENama.Text:=`';
     FIsiBarang.EHarga.Text:=`0';
     FIsiBarang.EStock.Text:=`0';
     FIsiBarang.EStockMinimal.Text:=`0';
     FIsiBarang.ShowModal; //tampilkan Form Fisibarang
      if FIsiBarang.ModalResult=mrOk then
     begin
        TBarang.Append;//meminta tempat kosong untuk data baru
        TBarangNama.Value:=FIsiBarang.ENama.Text;
        TBarangHarga.Value:=StrToFloat(FIsiBarang.EHarga.Text);
        TBarangStock.Value:=StrToInt(FIsiBarang.EStock.Text);
        TBarangStockMinimal.Value:=StrToInt(FIsiBarang.
                                             EStockMinimal.Text);
        TBarang.Post;//simpan data
      end;
   end;
```

```
6. Isilah program berikut untuk event onclick dari Tombol Edit
  Procedure Tform1.TblEditClick(Sender : Tobject);
  begin
     FIsiBarang.ENama.Text:=TBarangNama.Value;
      FIsiBarang.EHarga.Text:=FloatToStr(TBarangHarga.Value);
     FIsiBarang.EStock.Text:=IntToStr(TBarangStock.Value);
     FIsiBarang.EStockMinimal.Text:=
                            IntToStr(TBarangStockMinimal.Value);
      FIsiBarang.ShowModal; //tampilkan Form Fisibarang
      if FIsiBarang.ModalResult=mrOk then
       begin
        TBarang.Edit;//menyiapkan data untuk diedit
        TBarangNama.Value:=FIsiBarang.ENama.Text;
        TBarangHarga.Value:=StrToInt(FIsiBarang.EHarga.Text);
        TBarangStock.Value:=StrToInt(FIsiBarang.EStock.Text);
        TBarangStockMinimal.Value:=StrToInt(FIsiBarang.
                                             EStockMinimal.Text);
        TBarang.Post;
      end;
  end;
```

```
Untuk event onclick pada Tombol Hapus tulislah perintah sebagai berikut :
7.
```

```
Procedure Tform1.TblHapusClick(Sender : Tobject);
begin
     if MessageDlg('Data Mau Dihapus ?', mtconfirmation,
                                        [mbyes,mbno],0)=mryes then
     begin
          TBarang.Delete;
     end;
```

Keterangan :

end;

Perintah MessageDlg digunakan untuk melakukan suatu dialog dengan user. Cara penulisan MessageDlg adalah :

MessageDlg(Pesan, TipeDialog, [DaftarTombol],NoHelp).

Parameter pertama yaitu Pesan harus bertipe string.

Parameter kedua bisa berisi tipe dari dialog. Parameter ini bisa berisi:

- mtconfirmation : Ada lambang tanda tanya dalam dialognya
- mtwarning : Ada lambang peringatan / tanda seru (!)
- mtinformation : Ada lambang huruf i
- **mterror** : Ada lambang silang berwarna merah
- mtcustom : Tidak ada lambang dalam dialognya.

Parameter ketiga merupakan parameter yang mengatur tombol mana yang akan digunakan. Parameter ini bisa berisi :

MrNone, mrAbort, mrYes, mrOk, mrRetry, mrNo, mrCancel, mrIgnore, mrAll

Fungsi Message dialog ini akan menghasilkan nilai sesuai dengan tombol yang ditekannya. Jika tombol OK yang ditekan, maka MessageDlg ini berisi MrOK, Jika tombol yes yang ditekan, maka MessageDlg ini berisi MrYes dst

8. Untuk tombol pencarian, maka gunakan perintah berikut :

```
Untuk pencarian pada field key :
Procedure Tform1.TblCariClick(Sender : Tobject);
 begin
      if Tbarang.Findkey([Ecari.Text])=false then
         ShowMessage('Data yang dicari tidak ditemukan');
end;
```

Fungsi Findkey akan memberikan nilai true jika data ditemukan dan akan mengembalikan nilai false jika data tidak ditemukan.

- 9. Cara lain untuk penambahan dan pengeditan data adalah dengan menggunakan komponen data control. Lebih jelasnya ikutilah langkah-langkah berikut :
  - Buat form baru dengan File New Form beri nama FIsiBarang2
  - Tempatkan 5 buah DBEdit untuk tempat pengisian data. Kemudian atur properti DataSource dan DataField dari tiap DBEditnya. (lihat form)
  - Tempatkan tombol suatu tombol kemudian **caption** diisi dengan **Save** kemudian properti **modalresult** diisi dengan mrOk.
  - Tempatkan tombol suatu tombol kemudian **caption** diisi dengan **Cancel** kemudian properti **modalresult** diisi dengan mrCancel.

| 😵 Pengisian Data Barang 📃 🗆 🗵 |            |  |
|-------------------------------|------------|--|
| F-Input data barang           |            |  |
| Kode                          | 1          |  |
| Nama                          | Buku       |  |
| Harga                         | \$2,500.00 |  |
| <ul> <li>Stock</li> </ul>     | 100        |  |
| StockMinimal                  | 25         |  |
| 🖌 Save                        | 🗶 Cancel   |  |

10. Untuk onclick pada Tombol Tambah, ketikan perintah berikut :

```
Procedure Tform1.TblTambahClick(Sender : Tobject);
begin
    TBarang.Append;
    FIsiBarang2.ShowModal;
    if FIsiBarang2.ModalResult=mrOk then
    begin
        TBarang.Post;
    end
    else
    begin
        TBarang.Cancel;
    end;
end;
```

11. Untuk onclick pada Tombol Edit, ketikan perintah berikut :

```
Procedure Tform1.TblEditClick(Sender : Tobject);
begin
TBarang.Edit;
FIsiBarang2.ShowModal;
if (FIsiBarang2.ModalResult=mrOk) then
begin
TBarang.Post;
end
else
begin
TBarang.Cancel;
end;
end;
```

## Pembuatan Index Pada Table

Ketika pembuatan suatu tabel, kita membuat suatu field yang pada fieldnya diberi tanda \*. Isi field yang merupakan field kunci tidak boleh ada data yang sama (harus unik). Dengan membuat suatu field sebagai primary key, maka setiap pengisian data, maka urutan data akan otomatis terurut. Selain primary key ada juga yang namanya secondary index yang fungsinya mirip dengan primary key. Cara pembuatan secondary index adalah :

- 1. Masuk **ke Database Desktop**
- 2. Pilih menu **Table Utilities Restructure**, kemudian pilih tabel yang akan diubah strukturnya.
- 3. Pilih Secondary Indexes pada field Table Properties (lihat gambar).

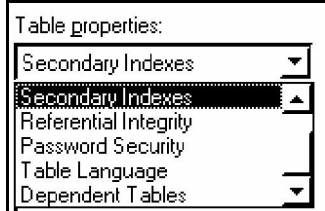

4. Pilih field yang akan dijadikan index. Pilih field **Nama** kemudian tekan tombol panah kanan. (lihat gambar).

| Define Secondary Index 🛛 🔀                                                  |  |  |  |  |  |  |  |  |
|-----------------------------------------------------------------------------|--|--|--|--|--|--|--|--|
| <u>F</u> ields: <u>I</u> ndexed fields:                                     |  |  |  |  |  |  |  |  |
| Kode<br>Nama<br>Harga<br>Stock<br>StockMinimal                              |  |  |  |  |  |  |  |  |
| Index options         □ Unique         □ Unique         □ Descending        |  |  |  |  |  |  |  |  |
| OK Cancel Help                                                              |  |  |  |  |  |  |  |  |
| Jika telah dipilih, tulis nama index dari index tersebut. Contoh : idxNama. |  |  |  |  |  |  |  |  |
| Save Index As       Index name:       IdxNama       OK     Cancel           |  |  |  |  |  |  |  |  |

- 6. Buat juga index dengan nama **IdxHarga** yang merupakan index dari field harga dengan ketentuan pengurutannya secara menurun (descending).
- 7. Jika telah selesai, simpan table tersebut.

5.

#### Penggunaan Index dalam Program

Untuk mengaktifkan suatu index yang telah dibuat, gunakan field IndexName yang merupakan properti milik Table. Untuk lebih jelasnya silahkan buat form seperti di bawah ini.

| 👺 Pengolahan Data Barang 📃 🗆 🗙 |             |       |               |              |        |              |       |                        |  |  |
|--------------------------------|-------------|-------|---------------|--------------|--------|--------------|-------|------------------------|--|--|
| Data Barang                    |             |       |               |              |        |              |       |                        |  |  |
| .                              | Data Barang |       |               |              |        |              |       | Pengurutan Berdasarkan |  |  |
| •                              |             | Kode  | Nama          | Harga        | Stock  | StockMinimal |       | Kode                   |  |  |
| •                              |             | 1     | Buku          | \$2,500.00   | 100    | 25           |       |                        |  |  |
| •                              |             | 2     | Mouse         | \$25,000.00  | 20     | 5            |       | 🔿 Nama                 |  |  |
| •                              |             | 3     | Disket        | \$2,500.00   | 20     | 10           |       | C Haroa                |  |  |
|                                |             | 4     | Mouse Pad     | \$5,000.00   | 10     | 15           |       | , Haiga                |  |  |
| 8                              |             | 5     | Pulpen        | \$3,000.00   | 25     |              |       | Pencarian              |  |  |
| •                              |             |       | → Isil        | \$1,500.00   | 25     |              |       | Determined for d       |  |  |
| •                              |             |       | 🕂 🎽 ighapus   | \$1,500.00   | 15     |              |       | Data yang dicari       |  |  |
| •                              |             | 8     | Calculator    | \$100,000.00 | 10     |              |       | ECan                   |  |  |
| •                              |             | 9     | Tinta Printer | \$20,000.00  | 10     |              |       |                        |  |  |
| 0.0                            | Γ           |       |               |              |        |              | -     |                        |  |  |
|                                |             |       |               |              |        |              |       |                        |  |  |
|                                | Γ           | d 🕤 🖬 | 🕞 🐻 🚷 Ta      | mbah         | 🕅 Edit | 🔞 Hapus      | Tutup |                        |  |  |
|                                | -           |       |               |              | *****  |              |       |                        |  |  |
| •                              |             |       |               |              |        |              |       |                        |  |  |

Untuk bagian **"Pengurutan Berdasarkan"** gunakan RadioGroup. Untuk OnClicknya tuliskan perintah berikutkan :

```
Procedure TForm1.RadioGroup1Click(Sender:TObject);
begin
    if (RadioGroup1.ItemIndex=0) then
        Tbarang.IndexName:=''
    else
    if (RadioGroup1.ItemIndex=1) then
        Tbarang.IndexName:='idxBarang'
    else
    if (RadioGroup1.ItemIndex=2) then
        Tbarang.IndexName:='IdxHarga';
End;
```

Untuk tombol "Cari" tuliskan perintah berikut :

```
Procedure Tform1.CariClick(Sender:Tobject);
Var
Ditemukan:Boolean;
Begin
Ditemukan:=Tbarang.FindKey([Ecari.Text]);
if (ditemukan=false) then // atau if not ditemukan then
ShowMessage(`Data tidak ditemukan`);
End;
```

Untuk tombol "Find Nearest" tuliskan perintah berikut :

```
Procedure Tform1.TfindNearestClick(Sender:Tobject);
Begin
   TBarang.FindNearest([Ecari.Text]);
End;
```